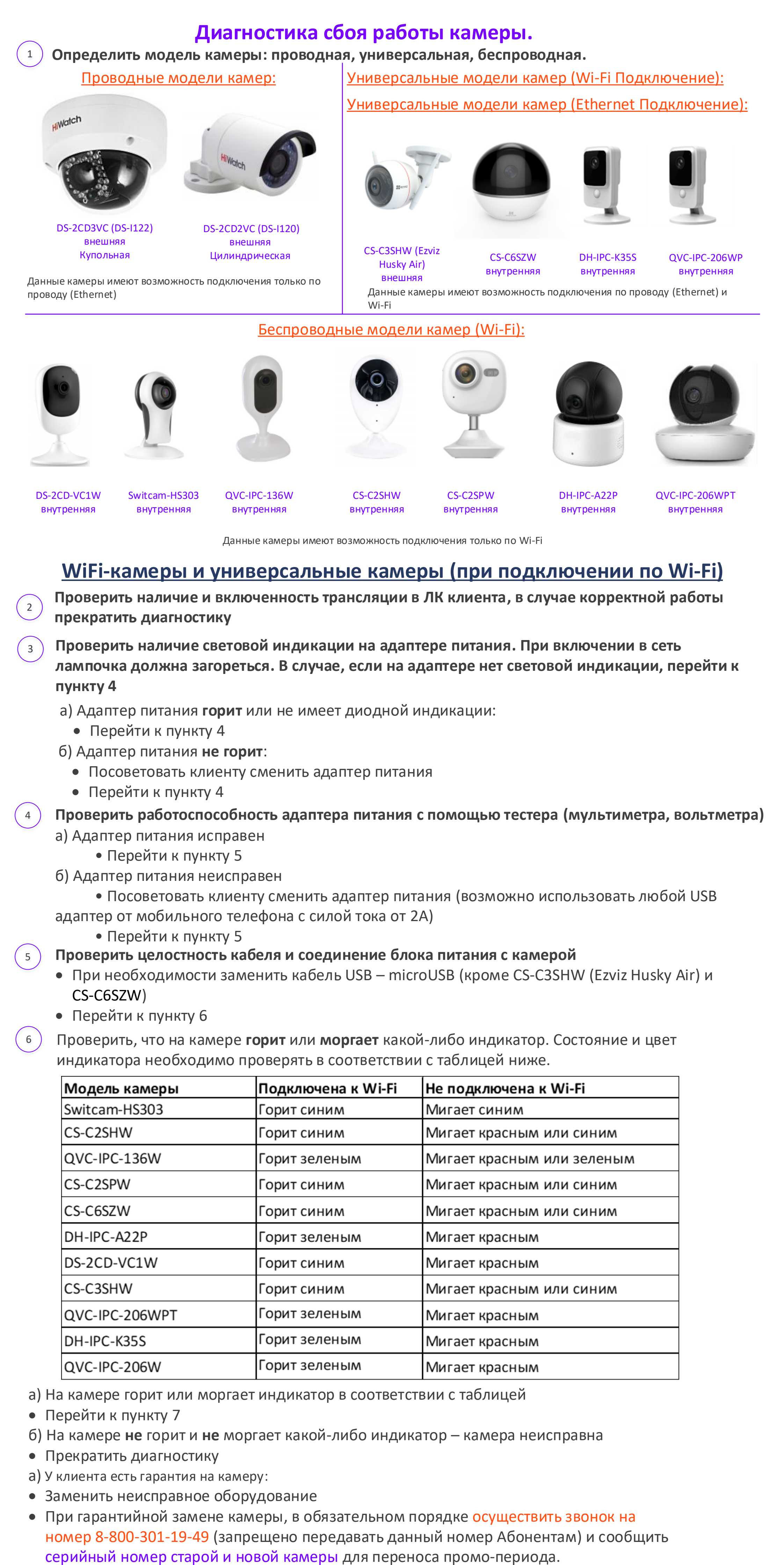

б) У клиента нет гарантии на камеру:

### • Предложить приобрести новую камеру (перенос промо-периода не требуется)

- Перезагрузите камеру и роутер путем обесточивания.
  - Отключить питание у камеры и роутера на пару минут
  - Включить снова
  - Проверить наличие трансляции в ЛК клиента:

    - а) Трансляция отсутствует:
    - Перейти к пункту 8
    - б) Камера транслирует видео в ЛК:
    - Прекратить диагностику

### Проверить сеть клиента:

Проверить настройки беспроводной сети клиента, зайдя в настройки роутера. Название сети (SSID) и пароль не должны содержать: кириллицу, «пробелы», символы – «&», «\r\n» Тип аутентификации: WPA2-PSK (WPA2-Personal) или WPA-PSK (WPA-Personal) Тип шифрования: только AES

Комбинированные типы аутентификации или шифрования не поддерживаются

## Например: WPA-PSK/WPA2-PSK, AES/TKIP

#### Сбросить настройки камеры:

- Отключите камеру от электропитания.
- Подождите 10 секунд.

10

- Нажмите кнопку WPS/RESET на обратной или боковой стороне камеры (для CS-C3SHW (Ezviz Husky Air) под защитной крышкой)
- Не отпуская кнопку, подключить камеру к питанию.
- Через 10-15 секунд отпустите кнопку WPS/RESET.

#### Подключить камеру снова, используя данный Wi-Fi -сети:

- Дождитесь загрузки камеры. Камера должна издать звуковой сигнал.
- В личном кабинете на сайте smarthome.rt.ru или в мобильном приложении «Умный дом Ростелеком» зайдите в блок «Мои устройства», нажмите «Добавить новое».
- Выберите устройство «Wi-Fi HD-видеокамера», далее нажмите «Беспроводное соединение»
- Введите логин и пароль от альтернативной Wi-Fi сети с соблюдением регистра. Нажимаем «Продолжить»
- Приготовьтесь показать камере QR-Код. Нажмите «Я готов показать QR-Код»
- С расстояния 15-30 см покажите камере QR-Код. После того, как камера скажет «QR-Код распознан»
- Дождитесь когда камера скажет «Подключилась к Wi-Fi»
- Вернитесь в раздел «Мои устройства»

• Проверьте трансляцию камеры, в случае ее отсутствия перейти к пункту 11 В случае если камера не подключилась к Wi-Fi:

- Повторить пункт 10, используя альтернативную сеть (при наличии возможности раздать Wi-Fi C телефона) (1 раз) Прекратить диагностику
- а) У клиента есть гарантия на камеру:
- Заменить неисправное оборудование
- При гарантийной замене камеры, в обязательном порядке осуществить звонок на номер 8-800-301-19-49 (запрещено передавать данный номер Абонентам) и сообщить серийный номер старой и новой камеры для переноса промо-периода.
- б) У клиента нет гарантии на камеру:
- Предложить приобрести новую камеру (перенос промо не требуется)
- Проверить доступность адресов сервиса: 11

# Скачайте и распакуйте Архив <u>https://portal.rtk-dc.ru/~DRZm4</u>

Примечание. ПК должен быть в одной локальной сети с камерой Запустите CLICK ME Test Host VN&UD.bat

CLICK ME\_Test Host VN&UD\_2.1.bat

Тип: Пакетный файл Windows PortQry.exe

Тип: Приложение

Readme.txt

- Убедитесь в доступности хостов сервиса из локальной сети клиента
- а) ОК адрес и порт доступен
- Проверить наличие трансляции в ЛК клиента, в случае ее отсутствия обратиться к 1,5 ЛТП
- б) Bad адрес или порт не доступен
- а)Провайдер клиента Ростелеком:
  - Обратиться в 1,5 ЛТП на предмет предоставления доступа сервиса из локальной сети
- б)Провайдер клиента не Ростелеком:
  - Посоветовать обратиться к своему провайдеру для предоставления доступа к хосту сервиса из локальной сети
  - Прекратить диагностику

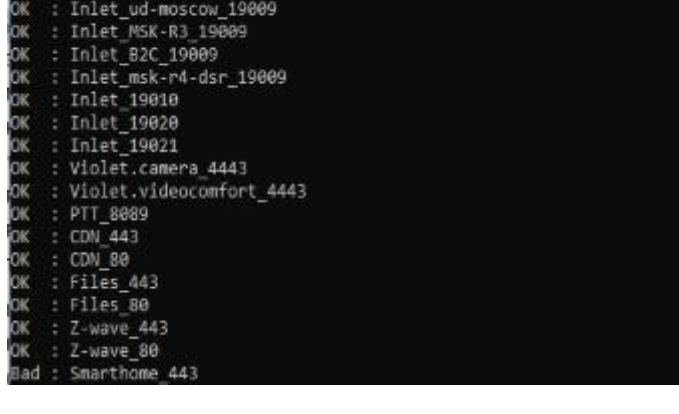

# Проводные камеры (DS-i120, DS-i122) и универсальные камеры (при подключении по Ethernet)

Проверить наличие и включенность трансляции в ЛК клиента, в случае корректной работы прекратить диагностику

# Проверьте целостность кабеля Ethernet

Допускается использование только 8 жильного UTP кабеля.

1) Проверить целостность кабеля Ethernet (на разрывы, замыкания и.т.д.) с помощью тестера (мультиметра, LAN-тестера и.т.д.)

- а) Патч-корд исправен
- Перейти к пункту 4
- б) Патч-корд неисправен
- Заменить на исправный патч-корд/срезать коннектор с патч-корда, снять изоляцию, зачистить жилы и заново переобжать
- Перейти к пункту 4

Проверить работоспособность РоЕ-Инжектора (целостность портов, наличие обгорания портов, 4 наличие световой индикации (при наличии индикаторов))

а) РоЕ-инжектор исправен:

ud-moscow 19009

#### • Перейти к пункту 5

# б)РоЕ-инжектор неисправен:

- 1) У клиента есть гарантия на РОЕ-Инжектор приобретенный в Ростелеком: • Заменить неисправное оборудование.
- 2) У клиента нет гарантии на РОЕ-Инжектор или куплен не в Ростелеком:
  - Для проверки работоспособности камеры на время диагностики заменить РОЕ-Инжектор на исправный.
    - Предложить приобрести РОЕ-Инжектор в офисе продаж.

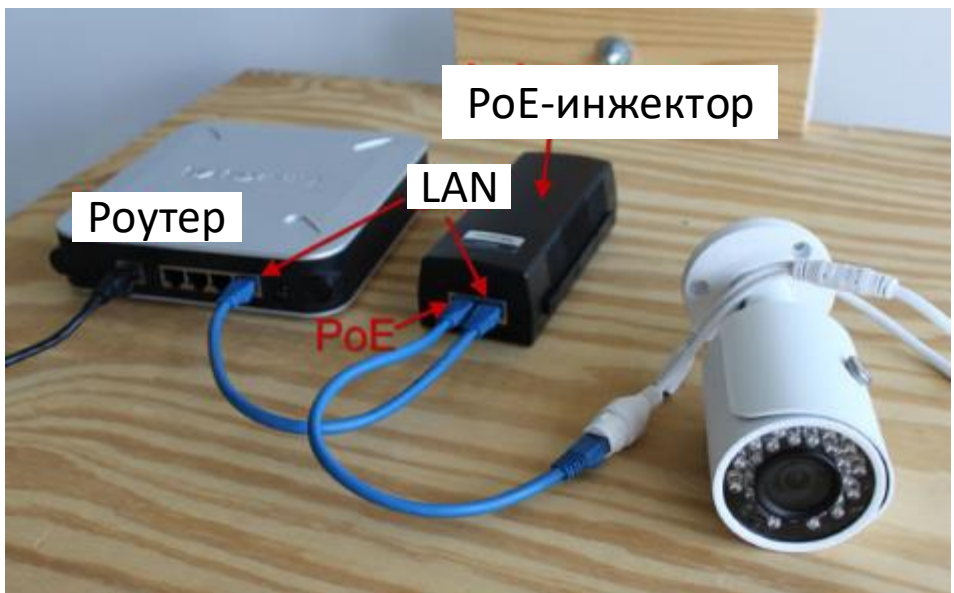

Подключить камеру к роутеру одним из предложенных способов Способ 1.

- В порт РоЕ (Data & Power Out) подключите камеру.
- В порт LAN (Data in) подключите роутер (коммутатор / модем)
- Проверить трансляцию в ЛК

#### Способ 2.

- Подключите питание к камере
- Подключить камеру в порт роутера через кабель-Ethernet
- Проверить трансляцию в ЛК клиента

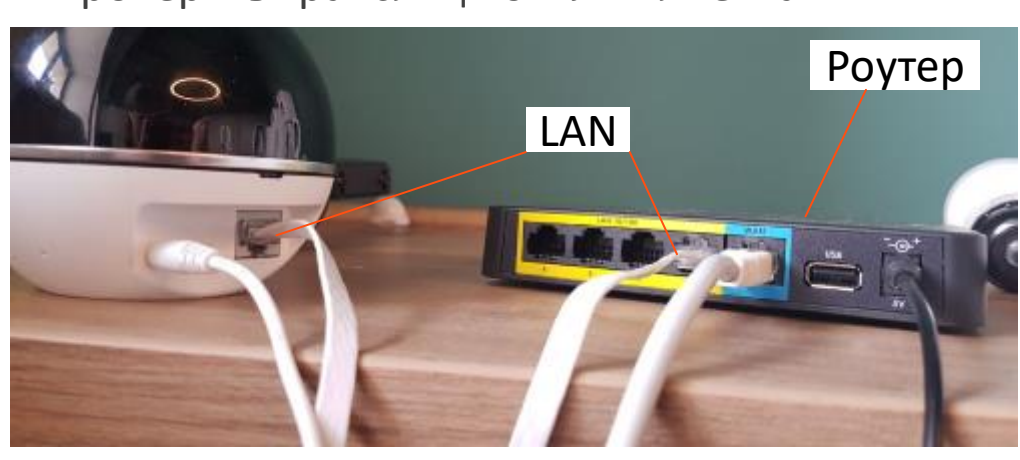

Примечание. Внешне РоЕ-инжекторы и РоЕ-коммутаторы могут отличаться друг от друга, т.к. данное устройство не идет в комплекте с камерой. Проверьте кабель тестером RJ-45.

- Убедитесь, что на роутере мигает индикатор порта, в который подключена камера
  - А) На роутере мигает индикатор:
  - Перейти к пункту 7
  - Б) На роутере не мигает индикатор:
  - Поменять порт на другой
  - Повторить пункт 6 (1 раз)
  - Подключиться по проводу к роутеру и проверить наличие интернета
  - а) Интернет отсутствует:
    - а)Провайдер клиента Ростелеком:
    - Попросить оплатить интернет в случае нулевого баланса и повторить пункт 6 (1 раз)
    - Начать диагностику роутера
    - б)Провайдер клиента не Ростелеком:
    - Попросить оплатить интернет в случае нулевого баланса и повторить пункт 6 (1 раз)
    - Посоветовать обратиться к провайдеру клиента
    - Прекратить диагностику
  - б) Интернет-соединение присутствует:
  - Подключить камеру к роутеру через исправный порт
  - Проверить трансляцию в ЛК клиента
  - Перейти к пункту 7

### Убедитесь, что камера не подключена к порту IP-TV.

- А)Камера подключена корректно:
- Перейти пункту 8
- Б)Камера подключена некорректно:
- Подключить камеру к роутеру через исправный порт
- Проверить трансляцию в ЛК

#### Перезагрузите камеру и роутер путем обесточивания.

- Отключить питание у камеры и роутера на пару минут
- Включить снова
- Проверить наличие трансляции в ЛК клиента:
  - а) Трансляция отсутствует:
  - Перейти к пункту 9
  - б) Камера транслирует видео в ЛК:
  - Прекратить диагностику

#### Сбросить настройки камеры:

- Отключите камеру от электропитания.
- Подождите 10 секунд.
- Нажмите кнопку WPS/RESET на обратной или боковой стороне камеры
- Не отпуская кнопку, подключить камеру к питанию.
- Через 10-15 секунд отпустите кнопку WPS/RESET.
- Подождите 2 минуты, пока камера включится.
- Проверьте трансляцию камеры. В случае отсутствия трансляции перейти к пункту 10

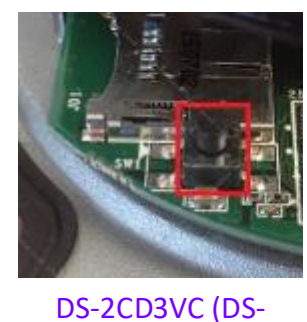

1122) внешняя Купольная

Проверить сеть клиента: 10

| пров | ерить сеть | клиен | d. |   |   |  |
|------|------------|-------|----|---|---|--|
| -    |            |       |    | _ | _ |  |

# Скачайте и установите SADP с официального сайта производителя камер

https://hikvision.ru/download

Скачать версию 3.0.1.4 для Win7/8/10

| Утилиты для работы с устройствами по сети |
|-------------------------------------------|
| SADP - сетевой сканер.                    |

Примечание. ПК должен быть в одной локальной сети с камерой

# Проверьте наличие камеры в списке программы SADP:

| 🔵 s.  | SADP                              |                  |        |              |      |                  |              |           |                   |   |
|-------|-----------------------------------|------------------|--------|--------------|------|------------------|--------------|-----------|-------------------|---|
| Total | Total number of online devices: 3 |                  |        |              |      |                  |              |           |                   |   |
|       | D 🔺                               | Device Type      | Status | IPv4 Address | Port | Software Version | IPv4 Gateway | HTTP Port | Device Serial No. | 1 |
|       | 001                               | DS-2CD2142FWD-IS | Active | 10.11.10.110 | 8000 | V5.5.0build 1806 | 10.11.10.1   | 80        | DS-2CD2142FWD     |   |
|       | 002                               | DS-2CD2522FWD-IS | Active | 10.11.10.236 | 8000 | V5.5.0build 1806 | 10.11.10.1   | 80        | DS-2CD2522FWD     |   |
|       | 003                               | DS-1114W         | Active | 10.11.10.132 | 8000 | V5.4.3build 1705 | 10.11.10.1   | 80        | DS-I114W201711    |   |

- А) Камера не отображается в списке:
- Камера неисправна:
- а) У клиента есть гарантия на камеру:
- Заменить неисправное оборудование
- При гарантийной замене камеры, в обязательном порядке осуществить звонок на номер 8-800-301-19-49 (запрещено передавать данный номер Абонентам) и сообщить серийный номер старой и новой камеры для переноса промо-периода.
- б) У клиента нет гарантии на камеру:
- Предложить приобрести новую камеру (перенос промо не требуется)

### Б) Камера **отображается** в списке:

- Повторить пункт 9 (1 раз)
- Демонтировать камеру
- Подключить камеру коротким патчкордом
- Повторить поиск в списке программы SADP(1 раз)
- Перейти к пункту 11
- Проверить доступность адресов сервиса:
  - Скачайте и распакуйте Архив <u>https://portal.rtk-dc.ru/~DRZm4</u>
  - Примечание. ПК должен быть в одной локальной сети с камерой
  - Запустите CLICK ME\_Test Host VN&UD.bat

CLICK ME\_Test Host VN&UD\_2.1.bat Тип: Пакетный файл Windows

- PortQry.exe Тип: Приложение
- Readme.txt

11

- Убедитесь в доступности хостов сервиса из локальной сети клиента
- а) ОК адрес и порт доступен
- Проверить наличие трансляции в ЛК клиента, в случае ее отсутствия обратиться к 1,5 ЛТП
- б) Bad адрес или порт не доступен
- а) Провайдер клиента Ростелеком:
- Обратиться в 1,5 ЛТП на предмет предоставления доступа сервиса из локальной сети
- б)Провайдер клиента не Ростелеком:
  - Посоветовать обратиться к своему провайдеру для предоставления доступа к хосту сервиса из локальной сети
  - Прекратить диагностику

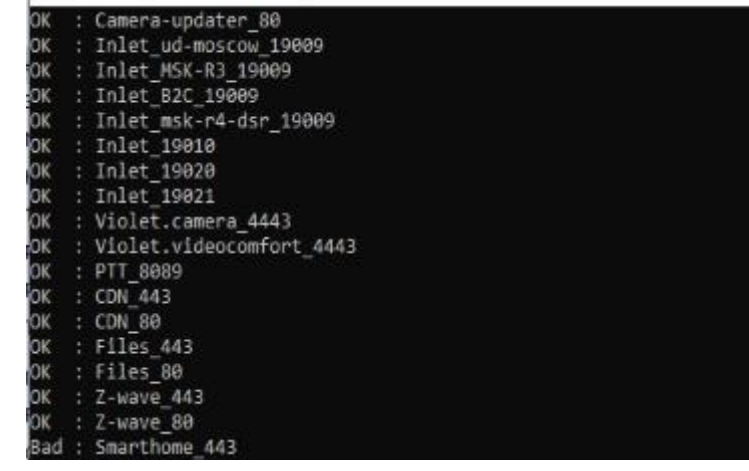

ПРИ ВОЗНИКНОВЕНИИ ВОПРОСОВ ИЛИ ПРОБЛЕМ Звонить на горячую линию Технической поддержки Умный Дом 8-800-301-19-49

(ТОЛЬКО ДЛЯ СОТРУДНИКОВ, передача номера клиентам запрещена!)